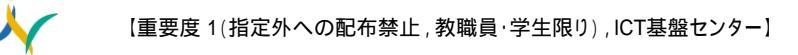

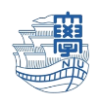

## 【Windows11 初期化手順】

※電源を差した状態で初期化作業は行ってください。

1. スタートボタン→「設定」を選択

| Wincoulr Edge | <ul> <li>         ・ 検索するには、ここに入力します         ・         ・         ・</li></ul> | Recently N                                              |
|---------------|-----------------------------------------------------------------------------|---------------------------------------------------------|
| 4             | Edge Ward Excel Powerbain                                                   | x-1/2<br>0<br>0<br>0<br>0<br>0<br>0<br>0<br>0<br>0<br>0 |
|               |                                                                             | Cipchamp Prime Video                                    |
|               | C Index JP-                                                                 |                                                         |
|               | 2 Бийлж<br>Д Д Ц Д Д Д Д Д Д Д Д Д Д Д Д Д Д Д Д Д                          | ()<br>C ■ → A G 40 ₩ 1027<br>2022/00/00 2               |

2. 「システム」→「回復」を選択

| ← 設定                                                                                                    |                                                          | - 🗆 X |
|----------------------------------------------------------------------------------------------------|----------------------------------------------------------|-------|
| Q 長崎太郎<br>nagasaki.taro.2022@outlook.jp                                                                                                    | システム                                                     |       |
| 設定の検索の                                                                                                    | ビ 近距離共有<br>見つけやする、受信ファイルの場所                              | >     |
| ↓ ■ システム                                                                                                    | マルチタスク<br>Windows、デスクトップのスナップ、タスクの切り替え                   | >     |
| <ul> <li>ネットワークとインターネット</li> </ul>                                                                                                    | ライセンス認証<br>有効化の状態、サブスクリプション、プロダクト キー                     | >     |
| <ul> <li>個人用設定</li> <li>アプリ</li> </ul>                                                                                                    | トラブルシューティング<br>推奨されるトラブルシューティングツール、設定、履歴                 | >     |
| <ul> <li>アカウント</li> <li>・・・ ・</li> <li>・・ ・</li> <li>・・ ・</li> <li>・・ ・</li> <li>・・ ・</li> <li>・・ ・</li> <li>・・ ・</li> <li>・ ・</li> <li>・・ ・</li> <li>・・ ・</li> <li>・ ・</li> <li>・・ ・</li> <li>・ ・</li> <li>・ ・</li> <li>・ ・</li> <li>・ ・</li> <li>・ ・</li> <li>・ ・</li> <li>・ ・</li> <li>・ ・</li> <li>・ ・</li> <li>・ ・</li> <li>・ ・</li> <li>・ ・</li> <li>・ ・</li> <li>・ ・</li> <li>・</li> <li>・ ・</li> <li>・ ・</li> <li>・</li> <li></li></ul> | 回復     リセット、スタートアップの詳細設定、戻る                              | >     |
| <ul> <li>ジ ゲーム</li> <li>★ アクセシビリティ</li> </ul>                                                                                                    | この PC へのプロジェクション<br>アクセス許可、ペアリング PIN、見つけやすさ              | >     |
| <ul> <li>ブライバシーとセキュリティ</li> <li>Windows Undets</li> </ul>                                                                                                    |                                                          | >     |
|                                                                                                    |                                                          | >     |
|                                                                                                    | <ul> <li>パージョン情報<br/>デバイス仕様、PC 名変更、Windows 仕様</li> </ul> | >     |
|                                                                                                    |                                                          |       |

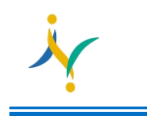

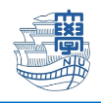

## 3. 「PC をリセットする」を選択

| 定の検索                         |                                                                               |
|------------------------------|-------------------------------------------------------------------------------|
| システム                         | PC をリセットせずに問題を解決<br>初期状態に戻すのに時間がかかることがあります。まずトラブルシューティングツールを実行して問題を解決してみてください |
| Bluetooth とデバイス              | 回復オプション                                                                       |
| ネットワークとインターネット<br>,<br>個人用設定 | この PC をリセット<br>個人用ファイルの保持または削除を選んでから、Windows を再インストールします PC をリセットする           |
| アプリ                          | PCの起動をカスタマイズする<br>デバイスを再起動してディスクから起動、または USB ドライブから起動するなど、スタートアップ設定 今すぐ再起動    |
| <ul><li>・ 時刻と言語</li></ul>    | を変更する                                                                         |
| ゲーム                          | <ul> <li>ヘルプを表示</li> <li>コイードバックの送信</li> </ul>                                |
| アクセシビリティ                     |                                                                               |
| プライバシーとセキュリティ                |                                                                               |
| Windows Update               |                                                                               |

4. 「すべて削除する」を選択

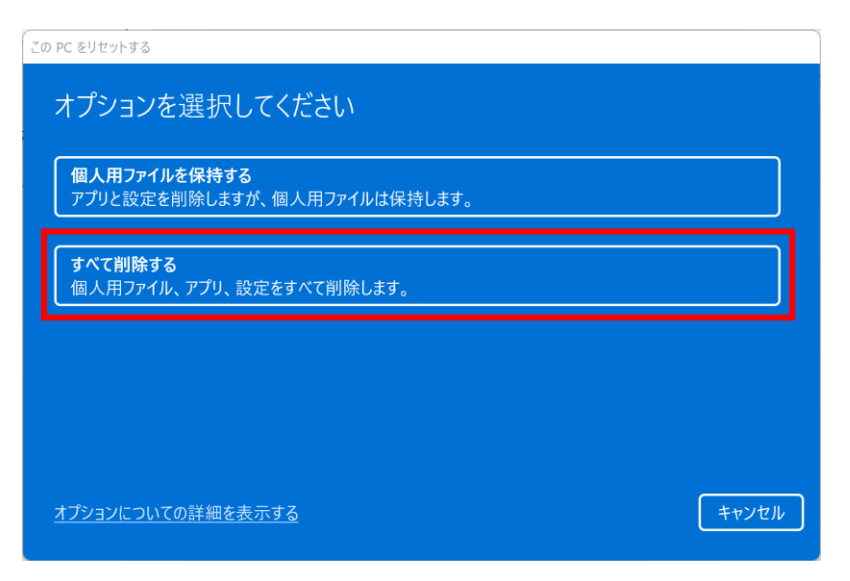

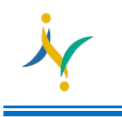

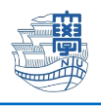

5. 「ローカル再インストール」を選択

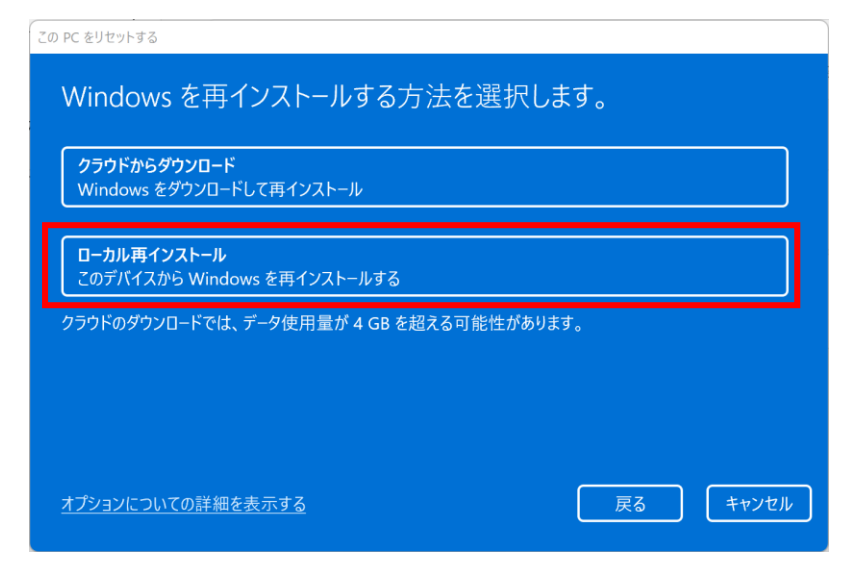

6. 「次へ」を選択

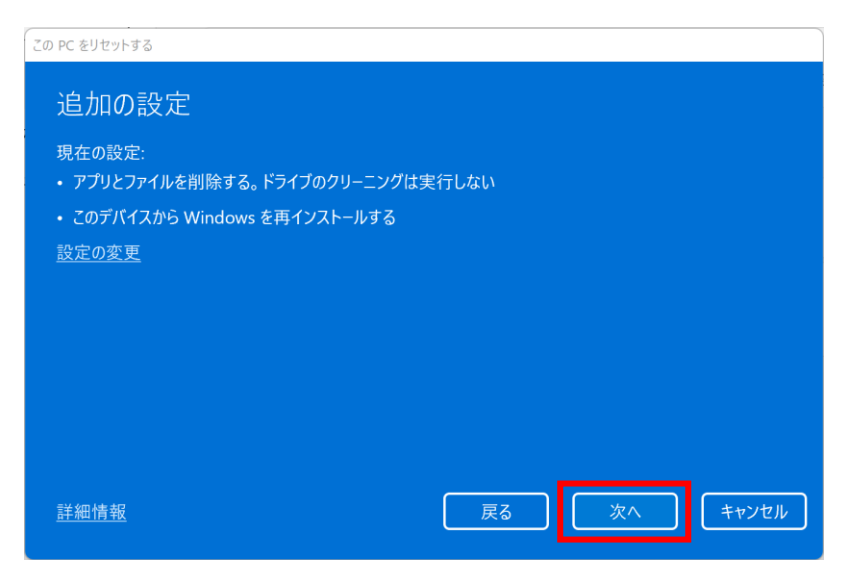

7. 「リセット」を選択するとパソコンが再起動され、初期状態に戻ります。

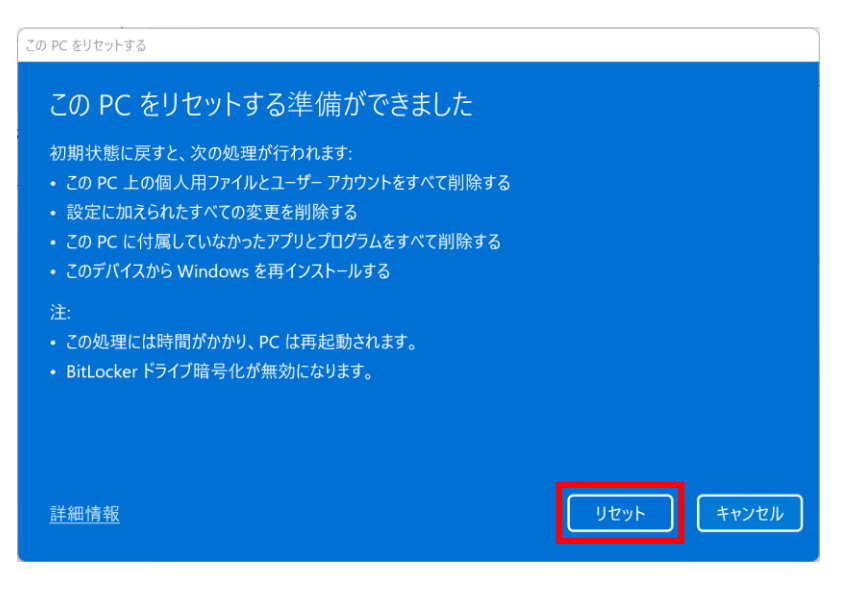